2021年8月

お客さま各位

株式会社 北海道銀行

## 法人 EB サービス等をご利用中の一部のお客さまへ送付している 「総合振込明細表」「給与振込明細表」の交付終了について

平素は北海道銀行をご利用いただき、厚くお礼申しあげます。

当行では、環境への配慮から 2021 年 10 月より法人 EB サービス等をご利用中の一部のお客さま へ送付している下記帳票の交付を終了させていただくこととなりました。

今後とも、より一層のサービス向上に努めてまいりますので、何卒ご理解賜りますようお願い申し上げま す。詳しくはお取引店までお問い合わせください。

記

交付を終了する文書
 「総合振込明細表」・「給与振込明細表」

- 終了時期
   2021年10月1日(金)より
- 3. 2021 年 10 月以降の各明細のご確認方法

| ご利用のサービス | 確認方法                              |
|----------|-----------------------------------|
| ビジネス WEB |                                   |
| サービス     | 「振込ナーダの仏沈照芸」                      |
|          | 以下のいずれかの方法によりご確認ください。             |
| ビジネス WEB | 〇「パソコンサービスソフト(EB Next2 DX 等)からデータ |
| サービス以外の  | 送信前に出力する「振込明細リスト」と「送信結果」          |
| EB 等サービス | 〇「会計ソフト等で作成する振込依頼明細」または「お客さ       |
|          | まのパソコン等に保存した送信データのコピー」            |

※ビジネス WEB サービスにおける振込データの状況照会方法およびパソコンサービスソフト「EB Next2 DX」における送信データ明細の確認方法を同封しますので、ご参照ください。

以上

## ビジネスWEBサービス 総合(給与)振込明細確認方法

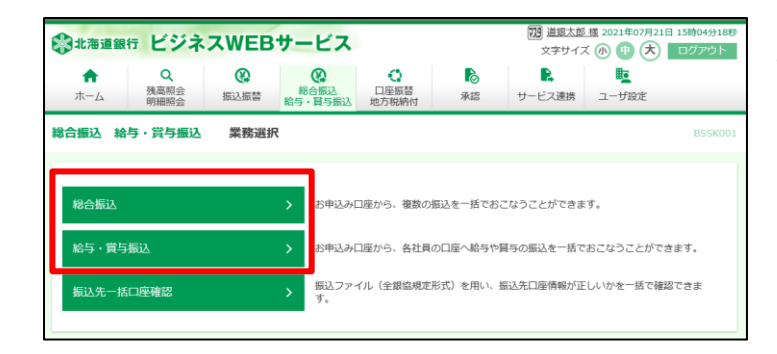

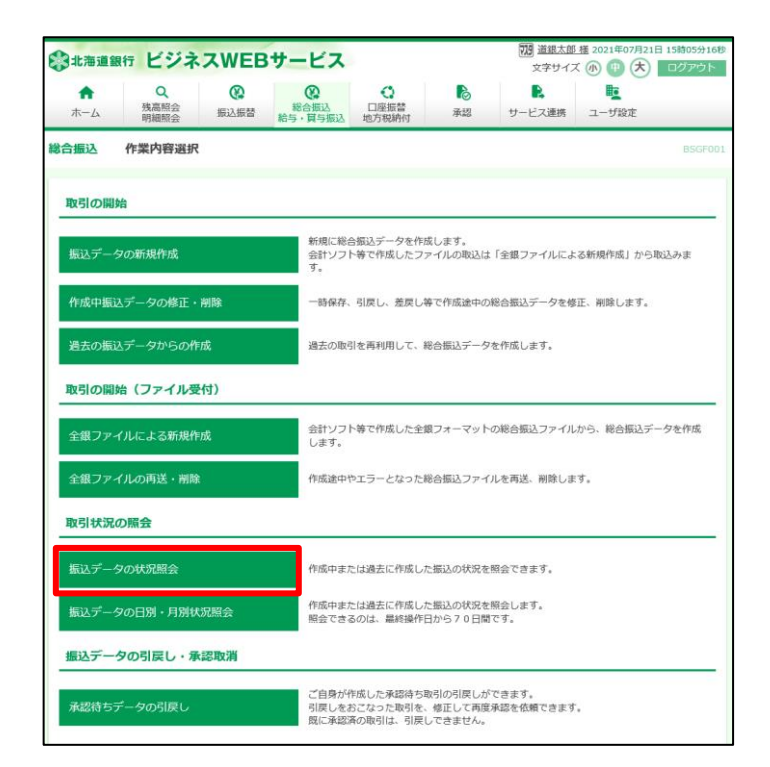

779 道銀太郎 様 2021 北海道銀行 ビジネスWEBサービス , 文字サイズ 🐠 만 大 💷 
 総合振込

 給与・貸与振込
 Q 残高照会 明細昭会 0 口座振替 地方税納6 R ß **D** A ホーム 振込振替 承認 サービス連携 ユーザ設定 取引一覧(伝送系) 総合振込 取引を選択 照会結果 取引の詳細情報を照会する場合は、対象の取引を選択の上、「照会」ボタンをクリックしてください。 取引履歴を照会する場合は、対象の取引を選択の上、「履歴照会」ボタンをクリックしてください。 Ð 取引一覧 2022年01月01日 (テストデータ) 0 承認済み 2021年07月21日 210721000000047 07月21日作成分 道銀太郎 道銀太郎 2件 300,000 総合振込メニューへ

確認する業務(総合振込 or 給与・賞与振込) のボタンをクリックします。

作業内容選択画面が表示されます。

「振込データの状況照会」をクリックします。

取引一覧画面が表示されます。

内容を確認する取引を選択し、「照会」ボタン をクリックします。

| 総合振込 取引状況照会結果                                                      |                            | BTJS022 |  |  |  |  |
|--------------------------------------------------------------------|----------------------------|---------|--|--|--|--|
| 取引を選択 照会結果                                                         |                            |         |  |  |  |  |
| ご指定の取引の相会結果です。<br>ファイルを取得する場合は、ファイル形式を選択の上、「ファイル取得」ボタンをクリックしてください。 |                            |         |  |  |  |  |
| 取引情報                                                               |                            |         |  |  |  |  |
| 取引状態                                                               | 承認済み                       |         |  |  |  |  |
| 操作日                                                                | 2021年07月21日                |         |  |  |  |  |
| 取引ID                                                               | 210721000000047            |         |  |  |  |  |
| 取引用的                                                               | 総合側込                       |         |  |  |  |  |
| 振込指定日                                                              | 2022年01月01日 (テストデータ)       |         |  |  |  |  |
| 取引名                                                                | 07月21日作成分                  |         |  |  |  |  |
| 依頼者                                                                | 道眼大郎                       |         |  |  |  |  |
| 搬込元情報                                                              |                            |         |  |  |  |  |
| 支払口座                                                               | 本店就興郎 (101) 普通 111111 道銀奇事 |         |  |  |  |  |
| 委託者コード                                                             | 1234567890                 |         |  |  |  |  |
| 委託者名                                                               | 1°91°3/309°                |         |  |  |  |  |

•

| 道頭太郎 (承認資)                                                         |
|--------------------------------------------------------------------|
| 2021年07月26日                                                        |
| 2021年07月21日 14時59分                                                 |
| • ·                                                                |
| <ul> <li>全頭弧視定形式 (JIS・改行なし)</li> <li>全頭弧視定形式 (JIS・改行あり)</li> </ul> |
| 全領區現定形式 (JIS・改行なし)     全領區現定形式 (JIS・改行なし)     全領區現定形式 (JIS・改行あり)   |
|                                                                    |
| ▲ ファイル取得                                                           |
| <ul> <li>ロファイル表面</li> </ul>                                        |

|                |                                                                                                    |                                                                                                    |                                                                                                    |                                                                     |                                                                             |                                                                                               |                                                                                   | ANALY THE PARTY  |                                                                     | I BULKERING RESERVE                                                                                                    | -124201                                                                           |
|----------------|----------------------------------------------------------------------------------------------------|----------------------------------------------------------------------------------------------------|----------------------------------------------------------------------------------------------------|---------------------------------------------------------------------|-----------------------------------------------------------------------------|-----------------------------------------------------------------------------------------------|-----------------------------------------------------------------------------------|------------------|---------------------------------------------------------------------|----------------------------------------------------------------------------------------------------|-----------------------------------------------------------------------------------|
| estd.bizs      | sol.anser.ne.jp から                                                                                                    | SSK021-01_202                                                                                                    | 10721151439                                                                                               | 9.pdf (4.44                                                         | KB) を聞くか.                                                                   | 、または保存し                                                                                       | ますか? ファ                                                                           | イルを聞く(0)         | 保存(S)                                                               | ▼ +102                                                                                                    | セル(C)                                                                             |
|                |                                                                                                    |                                                                                                    |                                                                                                    |                                                                     |                                                                             |                                                                                               |                                                                                   |                  |                                                                     |                                                                                                    |                                                                                   |
|                |                                                                                                    |                                                                                                    |                                                                                                    |                                                                     |                                                                             |                                                                                               |                                                                                   |                  |                                                                     |                                                                                                    |                                                                                   |
|                | ログイン   道想ビジネ                                                                                                    | スWEBサービス   ×                                                                                                    | □ 総合係                                                                                                    | 这取引状况                                                               | 探会结果                                                                        | × +                                                                                           |                                                                                   |                  |                                                                     | -                                                                                                    |                                                                                   |
|                | C A                                                                                                    | ⊕ https://                                                                                                    | testd.bizsol.ar                                                                                           | nser.ne.ip/                                                         | BIZ ODA030                                                                  | 3/rbtis09/BT                                                                                  | IS020 ⊖. ⊀                                                                        |                  | ^= J                                                                | 64 8                                                                                                    |                                                                                   |
|                |                                                                                                    |                                                                                                    |                                                                                                    |                                                                     |                                                                             | //m-6                                                                                         |                                                                                   | P1 0             |                                                                     |                                                                                                    | -                                                                                 |
|                | ドウギンシステム                                                                                                    | (力 北海道部                                                                                                    | 行 (0116)                                                                                                  |                                                                     |                                                                             | 7778-1                                                                                        |                                                                                   |                  | ~~~~~~~~~~~~~~~~~~~~~~~~~~~~~~~~~~~~~~~                             |                                                                                                    |                                                                                   |
|                | F.04.79%                                                                                                    | 東札瑞式                                                                                                    | 唐 (111)                                                                                                   |                                                                     |                                                                             | B                                                                                             | 01 20210731152633                                                                 | 2.pdf で行う操作を掲    |                                                                     | 220                                                                                                    |                                                                                   |
|                | ドウギンコウギヨ*<br>ト*9**>39**39                                                                                                    | ウ<br>北海道<br>(山台支)<br>(山台支)                                                                                                    | 行 (0116)<br>(983)                                                                                         | 普通                                                                  | 5555555                                                                     |                                                                                               | 90 S                                                                              | 名前を付 丶           | :                                                                   | 220                                                                                                    |                                                                                   |
|                |                                                                                                    |                                                                                                    |                                                                                                    |                                                                     |                                                                             | もっと見る                                                                                         |                                                                                   |                  |                                                                     |                                                                                                    |                                                                                   |
|                | 运动测试表现                                                                                                    |                                                                                                    |                                                                                                    |                                                                     |                                                                             |                                                                                               |                                                                                   |                  |                                                                     |                                                                                                    |                                                                                   |
|                | 75401111140                                                                                                    |                                                                                                    |                                                                                                    |                                                                     |                                                                             |                                                                                               |                                                                                   |                  |                                                                     |                                                                                                    |                                                                                   |
| SS8            | K142-01_2021072                                                                                                    | pdf                                                                                                    | (                                                                                                    | 名前を付けて                                                              | 保存                                                                          |                                                                                               |                                                                                   |                  |                                                                     | Ţ                                                                                                    | べて表示                                                                              |
| हुइ<br>होउँ    | K142-01_2021072<br>予う操作を選んでくださ                                                                                                    | pdf                                                                                                    | :                                                                                                    | 名前を付けて                                                              | 保存                                                                          |                                                                                               |                                                                                   |                  |                                                                     | \$                                                                                                    | べて表示                                                                              |
| 🕒 SS9<br>एन    | K142-01_2021072<br>予う操作を選んでくださ                                                                                                    | pdf 関                                                                                                    | :                                                                                                    | 名前を付けて                                                              | 保存                                                                          |                                                                                               |                                                                                   |                  |                                                                     | Ŧ                                                                                                    | べて表示                                                                              |
| <u> </u>       | K142-01_2021072<br>予う録作を選んでくださ                                                                                                    | pdf                                                                                                    | :                                                                                                    | 名前を付けて                                                              | 保存                                                                          |                                                                                               |                                                                                   |                  |                                                                     | 7                                                                                                    | べて表示                                                                              |
| 259<br>Tri     | K142-01_2021072<br>予う操作を選んでくださ<br>た海道奴行 道奴ピシ                                                                                                    | pdf ■<br>iv.                                                                                                    | t i                                                                                                    | 名前を付けて                                                              | 保存<br>取引材                                                                   |                                                                                               | 合振込>                                                                              |                  |                                                                     | ŷ                                                                                                    | べて表示                                                                              |
| 822 🔊          | K142-01_2021072<br>予う操作を選んでくださ                                                                                                    | pdf ■<br>U. ■<br>ZネスWE Bサー                                                                                                    | :<br>::::::::::::::::::::::::::::::::::::                                                                 | 名前を付けて                                                              | ·保存 ···<br>取引材                                                              | <br>【況照会<総                                                                                    | 合振込><br>★ 3000+00                                                                 |                  | 心理()<br>各部調明                                                        | す<br>2021年0月21日<br>2021年0月21日                                                                                                    | べて表示<br>15時07分24 <del>8</del><br>5日                                               |
| S58<br>下行<br>業 | K142-01_2021072<br>73時作を選んでくださ<br>二海道数行 道数ビ S<br>取り1状態 未認想<br>操作日 2021年<br>取目した 2021年                                                                                                    | pdf 開<br>い、 開<br>ジネスWE Bサー<br>ポみ<br>F07月21日<br>1000000047                                                                                                  | ビス<br>支払口座<br>季軒参コード                                                                                      | 名前を付けて<br>本店営業部<br>普通 (1111)                                        | ·保存<br>取引林<br>( (101)                                                       | <br>【況照会<総<br>低語<br>承認                                                                        | <b>合振込&gt;</b><br>者 道殿大郎 (<br>者 道般大郎 (                                            | 承認許)             | の項目<br>米認知会<br>承認日会                                                 | す<br>単 2021年07月21日<br>2021年07月22日<br>2021年07月21日<br>2021年07月21日<br>                                                                                                    | べて表示<br>15時07分24秒<br>日<br>日 14時59分                                                |
| × 558          | K142-01_2021072<br>うう場作を選んでくださ<br>構造数行 連載ビジ<br>取り1枚類 発展型<br>操作日 2011<br>取り目数 80日<br>取り1021<br>取り1021<br>取り1021<br>取り1021<br>取り1021<br>取り1021<br>取り1021<br>のうかの<br>のうかの<br>の<br>の<br>の<br>の<br>の<br>の<br>の<br>の<br>の<br>の<br>の<br>の<br>の                                                                                                    | pdf<br>同<br>ジネスWE Bサー<br>ネみ<br>100000047<br>膨込<br>1月01日 (ウストデータ)                                                                                           | ビス<br>支払口座<br>委託者3コード<br>委引者名<br>取引名                                                                      | 名前を付けて<br>本店営業部<br>普通 [111]<br>12456789<br>1 5 45 /239<br>0 7 月 2 1 | 保存 ···<br>取引材<br>((101)<br>11<br>日作成分                                       | ・・<br>な服金く総<br>水感<br>コメ:                                                                      | <b>合振込&gt;</b><br>着 道範大部 (<br>者 速度大部 (<br>ント ー                                    | 录起济)             | 初期<br>第二章<br>「<br>来<br>記<br>記<br>者                                  | す<br>動 2021年07月21日<br>2021年07月22<br>2021年07月21<br>一                                                                                                    | べて表示<br>15時07分248<br>日<br>日 14時59分                                                |
| SS8<br>で行      | K142-01_2021072<br>吉う場件を描んでくださ<br>た満道数行 道数 ビ 5<br>取引状態 発歴3<br>使り状態 発展3<br>使り状態 2001<br>取引した 2007<br>取引換 2007<br>取引換 2007<br>取引換 2007<br>取引換 2007<br>取引換 2007<br>取引換 2007<br>取引換 2007<br>取引換 2007<br>取引換 2007<br>取引換 2007<br>取引換 2007<br>取引換 2007<br>取引換 2007<br>取引換 2007<br>取引換 2007<br>取引換 2007<br>取引換 2007<br>取引換 2007<br>取引換 2007<br>取引換 2007<br>取引換 2007<br>取引換 2007<br>2007<br>200<br>200                                                                                                    | pdf 間<br>ジネスWE Bサー<br>称み<br>207月21日<br>100000047<br>100000047<br>100000047<br>100000047<br>100000047<br>100000047<br>100000047<br>100000047<br>10000<br>2件 | ビス<br>支払口座<br>委託者コード<br>取引名                                                                               | 名前を付けて<br>本店営業部<br>普通 (IIII)<br>123456783<br>ドイギン230<br>07月21       | 保存 ···<br>取引材<br>((101)<br>11<br>(<br>5)<br>日仲成分<br>支払金編<br>(<br>方)<br>5(4) | ・<br>次況願会 く総<br>後期<br>一<br>大<br>:<br>:<br>:<br>:<br>:<br>:<br>:<br>:<br>:<br>:<br>:<br>:<br>: | <b>合振込&gt;</b><br>素 道能大部 (<br>素 注意)大部 (<br>シント –<br>300,000円<br>0円                |                  | 8.9(8)<br>東部語<br>承認日時<br>吉提者<br>振込金<br>貴社子                          | す<br>2021年07月21日<br>2021年07月2日<br>                                                                                                    | ペて表示<br>15時07分246<br>日<br>日 14時5分分<br>300,000円<br>440円                            |
| A 55%<br>で言    | K142-01_2021072<br>方)場件を選んでくださ<br>方)場件を選んでくださ<br>取り(大阪 条助型)<br>報告(1) 2021年<br>取り(1) 2021年<br>取り(1) 2021年<br>取り(1) 2021年<br>取り(1) 2021年<br>第二(1) 2021年<br>(1) 2021年<br>(1) | pdf 開<br>2本スWE 日サー<br>2本<br>24<br>24<br>24                                                                                                    | ビス<br>支払口座<br>委託者コード<br>委託者名<br>取引名<br>金融集際名                                                              | 名前を付けて<br>本店営業部<br>123456789<br>ドゲン339<br>07月21                     | 保存<br>取引材<br>(101)<br>11<br>9<br>支払金額<br>有日<br>利日                           | ···<br>·<br>·<br>·<br>·<br>·<br>·<br>·<br>·<br>·<br>·<br>·<br>·                               | 合振込><br>株 道道大部<br>名 法社部<br>2<br>300.000円<br>10円棟駅 東南コード                           | 采亚洪)<br>文化余質 (円) | 80項(1)<br>承認期題<br>承認日時<br>否認者<br>振込金<br>貴社子<br>念方調明<br>数料(同)        | す<br>第 2021年03月21日<br>2021年03月21日<br>2021年03月21日<br>2021年03月21日<br>単合計<br>数計合計<br>単記会館(四)                                                                                      | べて表示<br>15時07/9248<br>日<br>日<br>14間59分<br>300,000円<br>440円<br>常社不動詞<br>(円)        |
| **<br>**       | K142-01_2021072                                                                                                    | pdf 開<br>ジネスWE B サー<br>ジネスWE B サー<br>ドロ<br>ロロのののの47<br>E24<br>単の<br>名称の<br>名称の<br>名称の<br>名称の<br>名称の<br>名称の<br>名称の<br>名称                                    | 支払口庫<br>要記者ヨート<br>東京者<br>数引名<br>登録<br>第二<br>二<br>二<br>二<br>二<br>二<br>二<br>二<br>二<br>二<br>二<br>二<br>二<br>二 | 名前を付けて<br>本店営業部<br>123456789<br>ト*好*ン33か<br>07月21                   | 保存 ・・・<br>取引材<br>(101)<br>日作成分<br>支払金額<br>考力気品・<br>料目<br>単通                 | ···<br>··<br>··<br>··<br>··<br>··<br>··<br>··<br>··<br>··                                     | 合振込><br>素 道朗大郎 (<br>本 道殿大郎 (<br>レント –<br>300,000円<br>0円<br>即(時載: 東斎コード<br>単称: 1 – | 東部第一             | 0.現(1)     深証期限     承認期限     承認期時     香語者     振込会     貴社子     金方周囲等 | す<br>助 2021年の3月21日<br>2021年の3月22日<br>2021年の3月21日<br>2021年の3月21日<br>第二日<br>第二日<br>第二日<br>第二日<br>第二日<br>第二日<br>3021年の3月21日<br>10日<br>10日<br>10日<br>10日<br>10日<br>10日<br>10日<br>1 | ペて表示<br>15時07/9248<br>日<br>日<br>14時59分<br>300,000円<br>440円<br>第社予数時<br>(用)<br>220 |

取引状況照会結果画面が表示され、 取引明細の詳細が表示されます。

印刷する場合は「印刷」ボタンをクリックします。

終了する場合は「トップページへ」をクリック します。

「印刷」ボタンをクリックすると、印刷データ (PDFファイル)がダウンロードされます。

ダウンロードが終わると左記のような メッセージが表示されます。 (ブラウザによって表示方法が異なります) 「開く」等をクリックします。

PDF表示アプリ(AcrobatReader等)で明細 が表示されるので、アプリの印刷機能で 明細を印刷してください。

●夏作成日時 2021年07月21日 15時14分39秒 道数大郎

1/1 K-Ø

## パソコンサービス 総合(給与)振込明細印刷方法 ※データの送信完了後は以下の操作はできません。 必ずデータ送信前に明細の印刷を行ってください。

1. 画面から金額入力する場合

| <u> </u>                      |                                        | ×                                      |  |  |  |  |
|-------------------------------|----------------------------------------|----------------------------------------|--|--|--|--|
| 【日常処理】                        |                                        |                                        |  |  |  |  |
| 振込データの抽出                      | 出マスタから今回の振込先を選び出す                      |                                        |  |  |  |  |
| 振込データの作詞                      | 成金額、資金引落口座、振込日の入力                      | ,                                      |  |  |  |  |
| 作成データの送信                      |                                        |                                        |  |  |  |  |
| 金融EDI内容確認                     | 8 指定したXML7r-1kの金融EDI情報を確               | 指定したXMLファイルの金融EDI情報を確認する               |  |  |  |  |
| 【事前処理】                        |                                        |                                        |  |  |  |  |
| 振込先マスタ登録                      | 禄 振込先の事前登録・変更                          |                                        |  |  |  |  |
| 振込先マスタの並び                     | ·<br>替え                                |                                        |  |  |  |  |
| 金融EDI定義登録                     | 全融EDI定義の作成・登録                          |                                        |  |  |  |  |
|                               |                                        |                                        |  |  |  |  |
| ご注意) マスタ登録で振込<br>データは更新る      | 先の変更や追加をされた場合、「抽出」を<br>されませんのでご注意ください。 | 行わないと                                  |  |  |  |  |
| 【データの更新手順】 振込                 | → 振込データの抽出 → 振込デ                       | 一切作成                                   |  |  |  |  |
|                               |                                        |                                        |  |  |  |  |
| ヘルフ* 戻る                       | ナスレキリナ「売ス」を頂」で/ポオリ、                    | ************************************** |  |  |  |  |
| 」布里のメニューでの違い「♀ぃぃ ナエ           | 195314 (Rej 21901/2016                 | BUELLY 17 2021/07/10 12:23             |  |  |  |  |
| <u> </u> <<総合振込データの作成(ソウフリ)>> |                                        | ×                                      |  |  |  |  |
| 作成したデータの内容は次の通り               | りです。                                   |                                        |  |  |  |  |
| 振込資金引洛口座                      | 2日/〒n_k° 0110 2日/〒-夕                   | */由/L*市                                |  |  |  |  |
| □                             | 1911111 1 0110 3111110                 | LD*59%*°D                              |  |  |  |  |
|                               | 8.7°リントの選択8 □印刷範囲を指定する                 | 普通                                     |  |  |  |  |
|                               | <ul> <li>○ デッ##号 ○ 受取人番号</li> </ul>    | 171                                    |  |  |  |  |
| 合計件数                          | 金額入力済みのデータをブリント                        |                                        |  |  |  |  |
| 合計金額                          | 全データをブリント                              | ト'舛'ン1 )~                              |  |  |  |  |
|                               | 1, , c, , , ,                          |                                        |  |  |  |  |
| 手数料総額                         | フリントしない                                | 10,000円                                |  |  |  |  |
| 内訳先方負担                        | 戻る                                     | 10,000円                                |  |  |  |  |
| 当方負担                          | 0円                                     |                                        |  |  |  |  |

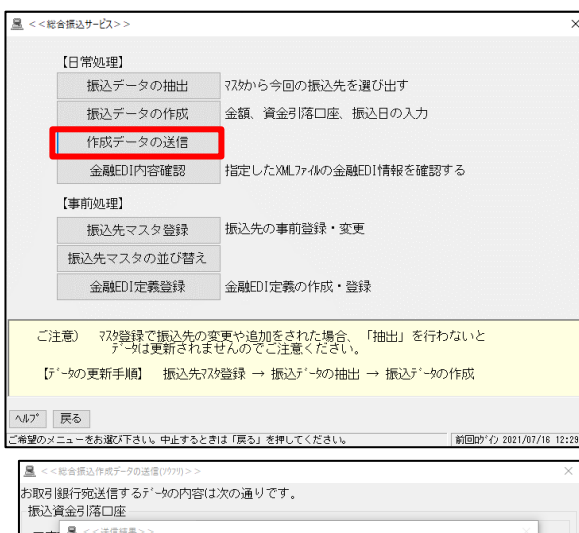

ヘルブ 戻る

お取引銀行とご契約された貴社コードを選んで「確認」を押して下さい。

| 14000  | 13E71/6LU2E                    |                    |                             |                    |
|--------|--------------------------------|--------------------|-----------------------------|--------------------|
| 口座     | <u>■</u> <<送信結果>>              |                    |                             | ×                  |
| お振う    | Lucian and a set               | -                  |                             |                    |
| 貴社:    | << EBNext2 D                   | <u></u>            | × Ver=Z./.1.U<br>年 7月21日 16 | :05                |
|        | * * 総合:                        | §7°リントの選択§         | - 101218 10                 |                    |
|        | <資金引落口座>======<br>□ 座東前登録号号 1番 |                    | - 206214 - 1                |                    |
| 合      | 銀行 0116 ホンかん゙ウ                 | ブリントする             |                             |                    |
| 合語     | □座 普通 111111<br>/坂辺 唐報 >       | -1112-11-1201-5    |                             |                    |
| _      | 振込指定日 1月1日                     | フリントしない            | 9,890                       |                    |
| 手      |                                |                    |                             | <sup>≔=</sup>      |
| 内      | charte d' - Tuberd             | 戻る                 |                             | 10円                |
|        | 内谷でに確認                         |                    | creu.                       |                    |
|        |                                | 確認(K)              |                             |                    |
|        |                                |                    |                             |                    |
| ^JJ⁄7* | 戻る                             |                    |                             | 確認(K)              |
| よろしけれ  | いば「確認」を押して下さい。中                | 业するときは「戻る」を押して下さい。 | 前回ログ                        | () 2021/07/16 12:2 |

● 明細の印刷

「振込データ作成」から振込金額等を 入力し振込データを作成します。

振込金額を入力し、「入力終了」 ボタンをクリックすると左記 確認画面が表示されます。 「金額入力済みのデータをプリント」 ボタンをクリックすると明細が印刷されます。 ※この時点で明細は必ず印刷願います。

● 送信結果の印刷

確認(K)

前回内ない 2021/07/16 12・29

「作成データの送信」から振込データの 送信を行います。 ※送信結果では送金件数の合計と 送金金額の合計が表示されます。 明細は表示されません。

送信終了後、送信結果が表示されます。 「確認」をクリックすると、プリント の選択画面が表示されるので、「プリ ントする」をクリックすると、送信結果 が印刷されます。

## 2. 給与計算システム等で作成した全銀ファイルを送信する場合

| <u>■</u> << EBN ext2DX >>         |                  |               |     | -          |         | ×    |
|-----------------------------------|------------------|---------------|-----|------------|---------|------|
| 【一括データ伝送サービス】                     |                  | 【ANSERサービス    | J   |            |         |      |
| 総合振込サービス                          |                  | 取引照会・資金移      | 動   |            |         |      |
| 給与振込サービス                          |                  | 自動照会予約登録      | 录   |            | 景会をう    | 13   |
| 賞与振込サービス                          |                  | ワンタッチ照会       |     |            |         |      |
| 口座振替請求サービス                        |                  | 簡単資金移動事前發     | 途録  |            |         |      |
| 個人住民税納付                           |                  | カンタン資金移動      | ih  |            |         |      |
| □座振替処理結果                          |                  | 取引結果の印刷       |     | 口むの        | 中に      |      |
| 一般ファイルデータ伝送                       |                  | 【電子記録債権サービ    | 21  |            |         |      |
| AnserDATAPORTサービス                 |                  | 発生記録請求サービ     | ビス  |            |         |      |
| 【事前登録業務】                          |                  | 【会計連携サービス】    |     |            |         |      |
| 口座事前登録                            |                  | 会計連携          |     |            |         |      |
| 為替手数料登録                           |                  | インターネットバンキング連 | 携   |            |         |      |
| はじめての方へ                           | バックアップ           | 業務終了          |     |            |         |      |
| ヘルフ <sup>*</sup> 現在選択中のブリンタ:FWITS | 1U 10L-9320_2列目1 | Ver=2.7.1.0   | 前回的 | ペイン 2021/1 | 07/21 1 | 7:44 |
| ご希望のメニューを押して下さい。                  |                  |               | [   | 09:18      | NTT     | asys |

| <u> </u>                               |                              |                                  |                              |                  | ×                |
|----------------------------------------|------------------------------|----------------------------------|------------------------------|------------------|------------------|
| § センタとサービスの選択 §                        |                              |                                  |                              |                  |                  |
| No.tV9名                                | センタコート。                      | 端末コード                            | コール先                         |                  |                  |
| 01 ドウギン1<br>02 ドウギン2<br>03<br>04<br>05 | 011261711100<br>011261711100 | 00 01112345670<br>00 01123456780 | 001 (V)01182<br>001 (V)01182 | 206538<br>206538 | ^                |
| 06<br>07                               |                              |                                  |                              |                  | ~                |
| No.サービス名                               | 送信/受信                        | 7711名(電文制)                       | 11) 12-14長                   | 適用フォーマッ          | <i>і</i> ћ       |
| 01 給与振込<br>02 曾与振込                     | 送信<br>送信                     | 50200111<br>50200112             | 0120<br>0120                 | 給与振込<br>営与振込     | ^                |
| 03 総合振込<br>04 口座振替請求                   | 送信<br>送信                     | 50200121<br>50200191             | 0120<br>0120                 | 総合振込<br>□座振替:    | 青求               |
| US<br>06 口座振替処理結果<br>07 入出金取引明細        | 受信                           | 50200191<br>50200003             | 0120<br>0200                 | 口座振替纳<br>入出金取号   | Δ理結果<br>別明細 〜    |
|                                        |                              |                                  |                              |                  |                  |
| 金融EDI定義                                | 登録                           | 総合振                              | 达(XML)生成                     | CSV取込設定          | 確認(csv用)         |
| ヘルフ* 戻る センタの登録                         | 豪 サービスの                      | 登録 送信履歴                          | 送信内容確認                       | 受信内容確認           | 確認(K)            |
| 接続もりなとご利用サビスを選択して「                     | 確認」を押して下さ                    | μı.                              |                              | 前回かれる            | 2021/07/21 17:44 |

● 明細の印刷

「一般ファイルデータ伝送」をクリックします。

センタとサービスを選択し、「確認」を クリックして送信するファイルを選択 します。

内容が表示されるので、「確認」ボタンを クリックし、「プリントする」をクリック すると印刷されます。

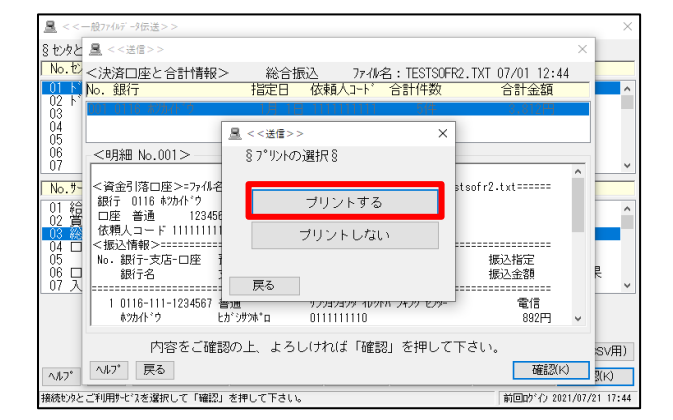

§ セッタとサーヒ スの選択 § No. セッタ名 12-15 端末コード コール先 01 F 🚊 03 04 05 06 07 EBNext2 D <u>風</u> <<送信結果>> × Ver=2.7.1.0 年 7月26日 10:38 §7°リントの選択§ 送信情報> No 06538 ÆVALUX 71110000 ¥sofuri2.txt センタ名 :ドウ サービス名 :総合 ブリントする 送信ファイル:戦 ブリントしない 合計金額 No.銀行 支店 戻る 内容をご確認 さい。 確認(K) 金融EDI定義登録 総合振込(XML)生成 CSV取込設定 確認(CSV用) ヘルフ\* 戻る センタの登録 サービスの登録 送信履歴 送信内容確認 受信内容確認 確認(K) 接続がかとご利用サービスを選択して「確認」を押して下さい。 前回的"わ 2021/07/26 09:13

送信終了後、送信結果が表示されます。 「確認」をクリックすると、プリント の選択画面が表示されるので、「プリ ントする」をクリックすると、送信結果 が印刷されます。 ※送信結果では送金件数の合計と 送金金額の合計が表示されます。

明細は表示されません。